Päivitetty 17.11.2010

# Tietojen haku ja yhteenvetoraportit

Lista- ja Raportti-sivulla on mahdollisuus selata tietokannassa olevia tapahtumia ja poimia tarkasteluun tietyntyyppiset tapahtumat. Käytössä on joukko ehtoja (suodattimia/filttereitä), joiden avulla poimiminen tapahtuu.

1) Lista-sivulla saat näkyviin luettelona kaikki yksittäiset ilmoitukset, jotka täyttävät antamasi hakuehdot. Esimerkiksi voit hakea esille koko ilmoitusjoukosta kaikki vakaviin seurauksiin johtaneet tapahtumailmoitukset tai tiettyyn lääkkeeseen liittyvät ilmoitukset.

2) Raportti-sivulla saat näkyviin lukumäärätaulukot antamiesi hakuehtojen mukaan. Voit esimerkiksi luoda taulukon (yhteenvetoraportin) siitä, miten paljon eri tapahtumatyyppejä on ilmoitettu tiettynä ajanjaksona. Taulukossa esitetään sekä lukumäärät että prosenttiosuudet. Taulukkotiedot on mahdollista saada näkyviin myös graafeina (joko pylväsdiagrammina tai "piirakkana").

Tietojen hakua ja yhteenvetoraporttien tekemistä voit harjoitella HaiPro:n demoversiolla osoitteessa <u>www.haipro.fi</u> Kirjaudu demoon käsittelijänä tunnuksella <u>testi@testi.fi</u> ja salasanalla testi.

#### 1) Ilmoitusten hakeminen listalle ja järjestäminen listalla hakuehtojen avulla

Kun avaat Lista-sivun, saat näkymän (esimerkkikuva alla), jossa sivun ylälaidassa ovat seuraavat tiedot:

- käyttäjä ja käyttäjän oikeudet (kuvassa testikäyttäjä, jolla oikeudet käsitellä sekä potilasturvallisuus- että työturvallisuustapahtumia)
- tiedot siitä, mitkä tapahtumat ovat mukana näytöllä olevalla listalla (kuvassa kaikki ilmoitukset yksiköistä, joihin testikäyttäjällä on oikeudet ja tapahtumista, jotka ovat tapahtuneet välillä tammi-maaliskuu 2010)
- ilmoituksia on kaikkiaan 53 kappaletta eli lista jatkuu useita sivuja.

Huom. Jos organisaatiossanne ei HaiPro:on ilmoiteta työturvallisuustapahtumia eivätkä potilaatkaan tee siihen ilmoituksia, kaikki maininnat niistä ja niitä koskevat tiedot puuttuvat luonnollisesti myös näytöltä.

| llm. Ilmoitu<br>numero pvm | Lomakkee<br>uksen täyttäjän<br>yksikkö<br>S202 | n Yksikkö,<br>jossa Pvm<br>tapahtui (p.k.vvv   | ) Kellonaika                   | Tapahtuman<br>luonne          | Tapahtuman<br>tyyppi                                         | Seuraus<br>potilaalle | Seuraus<br>hoitavalle<br>yksikölle | Riskiluokka  | Ehdotus<br>toimenpiteiksi,<br>joilla tapahtuman<br>toist |
|----------------------------|------------------------------------------------|------------------------------------------------|--------------------------------|-------------------------------|--------------------------------------------------------------|-----------------------|------------------------------------|--------------|----------------------------------------------------------|
| ja tila on                 |                                                | 🔘 Odottaa kä                                   | <mark>sittelyä:5</mark><br>< E | o (<br>dellinen sivu [        | Odottaa lisätietoja:<br>1] <u>2</u> <u>3</u> <u>Seuraava</u> | 2<br>sivu >           | ○ Käsittelyssä:                    | 2 (          | ◯ Valmis: 43                                             |
| ja Yksikkö, jos            | ssa tapahtui                                   | ど on 🛛                                         | Kaikki joihin r                | minulla on käs                | ittely/lukuoikeudet                                          | t                     | *                                  | Lisää uus    | i ehto                                                   |
| Ilmoitukset                | ovat ajalta:                                   | [                                              | tammikuu 201                   | 10 🝸 - 🛛 mae                  | diskuu 2010 🔽                                                |                       |                                    |              |                                                          |
| Ota mukaan                 | 💿 kaikki 🔘 j                                   | ootilasturvallisuus                            | O työturva                     | allisuus 🔿 p                  | otilaiden <b>ilmoitu</b> l                                   | kset joissa:          |                                    |              | Hae                                                      |
| testikäyttäjä              | Käsittelyo<br>TT-Käsitte                       | ikeudet yksiköihin: C<br>Iyoikeudet yksiköihir | )sasto S1O2,<br>n: Osasto S20  | Osasto S2O2,<br>O2,Osasto S30 | Osasto S302,Osa<br>D2,Osasto BA                              | asto BA               |                                    |              |                                                          |
|                            |                                                |                                                |                                |                               |                                                              |                       |                                    | Poissaoloilr | <u>noitus</u>                                            |
| <u>=tusivu</u> Lista       | <u>Raportti Uus</u>                            | i potilasturv.ilmoitu                          | s <u>Ousity</u><br>Haif        | oturv.ilmoitus<br>Pro - Demol | kohde - Ilmoitu                                              | ukset                 |                                    | Kirjaudu ulo | <u>)S</u> In English   På sven                           |

Katsotaan vielä kohta kohdalta, mitä vaihtoehtoja on aloitusnäkymän valikoissa on valittavina (kuva alla):

| Ota mukaan 💿 kaikki        | O potilasturvallisuus | O työturvallisuus O potilaiden ilmoitukset joissa: |   |                 | Hae |
|----------------------------|-----------------------|----------------------------------------------------|---|-----------------|-----|
| llmoitukset ovat ajalta:   |                       | tammikuu 2010 💟 - 🛛 maaliskuu 2010 🔽               |   |                 |     |
| ja Yksikkö, jossa tapahtui | 🚩 on                  | Kaikki joihin minulla on käsittely/lukuoikeudet    | * | Lisää uusi ehto |     |

1) Jos henkilökunta ilmoittaa työturvallisuustapahtumat ja jos potilaat ilmoittavat potilasturvallisuustapahtumat HaiProon, saat valintasi mukaan näkyviin kaikki tai eri ryhmät yksitellen

#### Päivitetty 17.11.2010

- 2) Tarkasteltavan ajanjakson voit tässä määritellä kuukauden tarkkuudella.
- 3) Yksikön valittuna oletuksena on "Yksikkö jossa tapahtui". Voit valita vaihtoehtoisesti "Lomakkeen täyttäjän yksikkö", jolloin haetaan kaikki ko. yksikössä kirjatut tapahtumat (myös muualla tapahtuneet = ne jotka käsitellään toisessa yksikössä, mutta joihin sinulla on lukuoikeus koska ilmoitus on teillä tehty).
- 4) Yksiköksi valittuna oletuksena "Kaikki joihin minulla on käsittelyoikeudet". Pääsääntöisesti käsittelijällä on vain yhden osaston käsittelyoikeudet, mutta esim. potilasturvallisuusvastaavalla saattaa olla useampia yksiköitä käsiteltävänä ja hän voi poimia ne kaikki tai yhden tai useampia kerrallaan listalle. Jos sinulla on vain yksi vastuuyksikkö, valikossa näkyy se.

#### Lisäehtoja tietyntyyppisten tapahtumailmoitusten poimintaan listalle voit määritellä seuraavasti:

| Ota mukaan 💿 kaikki 🔘 potilasturvallisuus                                                                                                    | O työturvallisuus O potilaiden ilmoitukset joissa                                   |                             | Hae             |                                                                                                    |
|----------------------------------------------------------------------------------------------------|-------------------------------------------------------------------------------------|-----------------------------|-----------------|----------------------------------------------------------------------------------------------------|
| llmoitukset ovat ajalta: temm                                                                                                    | ikuu 2009 🔽 - 🛛 joulukuu 2009 🛛 👻                                                   |                             |                 |                                                                                                    |
| ja Yksikkö, jossa tapahtui 🍸 on Kaikk                                                                                                    | i joihin minulla on käsittely/lukuoikeudet                                          | ~                           |                 |                                                                                                    |
| ja 💙 Valitse 💙                                                                                                    |                                                                                     | Poista ehto Lisää u         | uusi ehto       | "Lisää uusi ehto" –painikkeella saat                                                                                        |
| ja tila Ehdotus toimenpiteiksi, joilla tape<br>Ja tila Ehdotus toimenpiteiksi, joilla tape<br>Ja tila Ehdotus toimenpiteiksi, joilla tape<br>Udottaa ki<br>teilonaika ei tedossa valinta<br>Kerio oma näkemyksesi, miten ta<br>Kirjaa laitteen tunnistenumero ja n<br>Kirjaa toimenpide-ehdotus tai per<br>Kurvaus toimenpiteilein toteuttami<br>Lomakkeen täyttäjä kt<br>Lomakkeen täyttäjä kt<br>L | asittelyä: 72 Odottaa lisätietoja: 14<br>Hee lista annetuilla ehdoilla              | C Käsittelyssä: 61 O Valmis | a: 190          | näkyviin valikon, josta voit valita<br>ehdon, jolla rajaat listalle poimittavia<br>tapahtumia.                              |
| Tapahtumapaikka<br>Tilanteen hallinta                                                                                                    |                                                                                     |                             |                 |                                                                                                    |
| Välittömät toimenpiteet tilanteess                                                                                                    |                                                                                     |                             |                 |                                                                                                    |
|                                                                                                    | * • •                                                                               |                             |                 | Jos esimerkiksi olet kiinnostunut                                                                                           |
| Ilmoitukset ovat ajalta:                                                                                                    | tammikuu 2009 👻 - 🛛 joulukuu 2009 💌                                                 |                             |                 | tarkastelemaan millaisia tanahtumia                                                                                         |
| ja Yksikkö, jossa tapahtui 🛛 💌 on                                                                                                    | Kaikki joihin minulla on käsittely/lukuoikeudet                                     | ~                           |                 | on tanabtunut tiattunä viikannäivänä                                                                                        |
| ja 💙 Tapahtuman viikonpäivä 💙 on 💉                                                                                                    | Valitse                                                                             | Poista ehto                 | Lisää uusi ehto |                                                                                                    |
| ja tila on ⊙ Kaikki: 340 <mark>O Odottsa</mark>                                                                                                    | Volitee<br>Kunnuntei<br>Maanantei<br>Tiistei<br>Keskiviikko<br>Torstei<br>Perjantei | O Käsittelyssä: 61 O        | Valmis: 190     | lisäät ehdoksi tapahtuman viikonpäi-<br>vää koskevan tiedon. Valittavat vaih-<br>toehdot ovat viikon seitsemän päi-<br>vää. |
|                                                                                                    | Lauantai                                                                            |                             |                 |                                                                                                    |

Käytettävänäsi on 25 tietokannassa olevaa tietoa (ks. kuva yllä), joiden suhteen voit määritellä ehtoja ja hakea näyttöön listan, johon on poimittu ehdot täyttävät tapahtumat. Ehdon lisääminen tapahtuu yksinkertaisesti Lisää uusi ehto -painikkeella ja poisto Poista ehto -painikkeella. Ehtoja voi olla yhtä aikaa niin monta kuin katsot tarpeelliseksi tai järkeväksi.

| Ota mukaan 💿 kaikki 🔿 potilas                                                                                      | sturvallisuus O työturvallisuus                                     | O potilaiden ilmoitukset joissa:          |                                                 | Hae                          | Käyttämällä tai-ehtoa voit laajentaa<br><b>edellisen ehdon</b> rajausta.     |
|----------------------------------------------------------------------------------------------------|---------------------------------------------------------------------|-------------------------------------------|-------------------------------------------------|------------------------------|------------------------------------------------------------------------------|
| ja Yksikkö, jossa tapahtui<br>ja V Tapahtuman viikonpäivä<br>tai Tapahtuman viikonpäivä<br>ia tila on O Kaikki: 17 | on Kaikki joihin minulla (     on V Lauantai     on V Sunnuntai     | O Odottaa lisätietoia: 1                  | Poista ehto<br>Poista ehto<br>O Käsittelvssä: 1 | Lisää uusi ehto              | Tai-ehto mahdollistaa siis esimerkiksi<br>kahden tietyn ammattiryhmän ilmoi- |
|                                                                                                    |                                                                     | e lista annetuilla ehdoilla               | C radiations r                                  | - Yunno, 12                  | Vastaava mahdollisuus on kaikkien<br>ehtotietojen kohdalla.                  |
| Hakutoiminto Hae-p<br>Lista-näkymässä on r<br>sanalla näkyville kaik                                               | p <b>ainikkeella</b><br>myös hakutoiminto,<br>ki ilmoitukset, joide | jolla voit hakea ase<br>n tapauskuvaukses | ettamiesi hakuehto<br>sa sana esiintyy.         | ojen rajaama<br>Voit myös ha | asta ilmoitusjoukosta millä tahansa<br>akea tietyn ilmoituksen merkitsemällä |

sen numeron valikkoon.

### Ohje tilastointiin ja yhteenvetoraportteihin

| iirrioitukset ovat ajaita. Tämmikuu 2009 Y - joulukuu 2009 Y                                                                                                    | Ebdon lisäämällä voit balutessesi         |
|----------------------------------------------------------------------------------------------------|-------------------------------------------|
| ja resince jossa aponai in principal in resince jossa aponai in principal in resince jossa aponai in principal in resince jossa aponai in principal in the second second s | määritellä päivän terkkuudelle sien       |
|                                                                                                    | indantena paivan tarkkuudena <b>ajan-</b> |
| Ja tila on 💿 Kaikki: 3 🕐 Odottaa käsittelyä: 1 🖤 Odottaa lisätitetoja: 2 👘 Kaikki: 3 👘 Valmis: U                                                                                                    | jakson, jonka sisalla tapantuneet         |
| Ehdotus<br>Lomakkeen Yksikkö, Seuraus toimenpiteiksi,                                                                                                    | tapaukset naluat listalle.                |
| lim. Ilimoituksen täyttäjän jossa Pvim Tapahtuman<br>numero muutekkä tanahtii (n kuono Kellonaika luone Tanahtuman tovini notilaalla yksikkä Piskikukka toist                                                                                                    |                                           |
| папето учи уклако ариана рекуучу кепонака начине гаранациан ууру рушаше уклакие какинокка юзк.<br>S102                                                                                                    | Samoin voit määritellä myös kel-          |
| S102 Osasto Tapahtui                                                                                                    | lonajat, joiden välillä tapahtuneet       |
|                                                                                                    | tapaukset haluat listalle.                |
|                                                                                                    |                                           |
| testikaynaja Kasittelyöikeudet yksikoinin: SALT Sairaala 1,SAL2_S2U2 Usasto 2,SAL3_S3U2 Usasto 2<br>Ote mulleen älenet identi identi                                                                                                    |                                           |
| Uta mukaan limbitukset joissa:                                                                                                    | Muita valikosta valittavia ehtoja ovat    |
| in Tubulukset ovat ajalta. Kuko vuosi zuor v                                                                                                    | kaikki ne. jotka määritellään "on" –      |
| ja TASIKKU, jussa tapaitui Viji Raikki juliini miniaia un kasitelyhukduikeudet V                                                                                                    | sanalla. Vaihtoehto "ei ole" sulkee       |
| ja Seuraus politikale values values                                                                                                    | haluamasi valinnan pois listalta.         |
|                                                                                                    |                                           |
| ja V lapahtumaolosuhteet ja muul V on V Valitse V Poista e                                                                                                    | n -                                       |
| ja 🗙 Ehdotus toimenpiteiksi, joilla t 🗙 on 👻 Valitse 💽 💽 Poista e                                                                                                    |                                           |
| ja Valitse Valitse Poista e                                                                                                    |                                           |
| ja 💙 Tilanteen hallinta. 💙 on 🍸 Valitse 💌                                                                                                    | h                                         |
| ja 🗙 Välittömät toimenpiteet tilante: 🔪 on 👻 Valitse 💌 Poista e                                                                                                    | h                                         |
| Kaikki: 374     Odottaa käsittelvä: 222     Odottaa lisätietoia: 16     Käsittelvssä: 53     O Val                                                                                                    | m                                         |
|                                                                                                    |                                           |
| < Edeminen skyl (1) 2 3 4 0 0 7 8 9 10 11 12 13 14 10 10 17 18 19 Seuraava skyl 2                                                                                                    |                                           |
| Luu Luu Luu                                                                                                    |                                           |
| llm. Ilmoituksen täyttäjän jossa pvm Tapahtuman Seuraus Seuraus hoitavalle joilla<br>numero nym yksikkö tapahtui (nn kk vy) kellonaika luonne Tapahtuman tyynni notilaalle yksikölle toist                                                                                                    | 1                                         |
| натего рат укляко таранка (рр. кк. ча) кононалка наотно таранкатан дурр ротаано уклякото тогос.                                                                                                    | 2                                         |
|                                                                                                    |                                           |
|                                                                                                    | Kun ehtona kaytetaan tietoa, jonka        |
| Ota mukaan ilmoitukset joissa:                                                                                                    | ilmoittaja on kirjoittanut lomakkeelle,   |
| Ilmoitukset ovat ajalta: Koko vuosi 2007 🗸                                                                                                    | haetaan tekstiin kirjoitetulla sanal-     |
| ja Yksikkö, jossa tapahtui Yon Kaikki joihin minulla on käsittely/lukuoikeudet Y                                                                                                    | la (sisältää sanan xxx). Voit hakea       |
| ja Lomakkeen täyttäjä txt 🕐 sisältää                                                                                                    | sanalla tai sen osalla esim. Ma-          |
| ja 🝸 Tapahtuman kuvaus 🝸 sisältää                                                                                                    | re(van) tarkoittamasi ilmoitukset         |
| ja 🔽 Kuvaus toimenpiteiden toteutt 👻 sisältää                                                                                                    | listalle.                                 |
| ja 🕑 Kirjaa toimenpide-ehdotus tai 💙 sisältää                                                                                                    |                                           |
| ja 🔽 Kirjaa laitteen tunnistenumero 🔽 sisältää                                                                                                    | à                                         |
| ja 🔻 Potilaan ikä, sukupuoli, diagn 💙 sisältää                                                                                                    | à                                         |
|                                                                                                    |                                           |
| Kaikki. 374     Odottaa kasitteliya: 222     Odottaa lisatietoja: 16     O Kasitteliyasa: 53     O V                                                                                                    | a                                         |
| < Edellinen sivu [1] 2 3 4 5 6 7 8 9 10 11 12 13 14 15 16 17 18 19 Seuraava sivu >                                                                                                    |                                           |
|                                                                                                    |                                           |
| Sanahaku on mahdollinen kaikissa niissä ehdoissa, jotka määritellään "sisältää"-                                                                                                    |                                           |
| aanalla                                                                                                    |                                           |

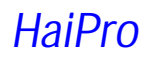

Päivitetty 17.11.2010

### Yhteenvetoraporttien laatiminen hakuehtojen avulla

| Etusivu Lista Raportti Uusi potilasturvilmoitus Uusi työturvilmoitus Ohje Kirjaudu ulos In English   På svenska<br>HaiPro - Demokohde - Ilmoitukset                                                                                                    | Kun olet määritellyt hakuehdot ja<br>hakenut listan näkyviin (vier. kuva)<br>voit siirtvä Rapotti-linkistä vhteen-                                                                                                    |
|----------------------------------------------------------------------------------------------------|----------------------------------------------------------------------------------------------------|
| Poissaoloilmoitus Poissaoloilmoitus testikäyttäiä Käsittelvoikeudet yksiköihin: Osasto S102 Osasto S202 Osasto S302 Osasto BA                                                                                                    | vetoraportteihin ja saat näkyviin                                                                                                    |
| TT-Käsittelyoikeudet yksiköihin: Osasto S202,Osasto S302,Osasto BA                                                                                                    | alemmassa kuvassa olevan näkv-                                                                                                    |
| Ota mukaan 💿 kaikki 🔿 potilasturvallisuus 🔿 työturvallisuus 🔿 potilaiden ilmoitukset joissa: Hae                                                                                                    | män.                                                                                                    |
| limoitukset ovat ajalta: tammikuu 2010 🖌 - huhtikuu 2010 🗹                                                                                                    |                                                                                                    |
| ja tila nn 🕜 Kaikki: 54 🔷 Odottaa käeittaks: 6 🔷 Odottaa kieštistaja: 2 🔷 Käeittakses: 2 🔷 Vaimis: 43                                                                                                    | Toinen vaihtoehto luoda haluaman                                                                                                    |
|                                                                                                    | laisiasi yhteenvetoraportteja ha-                                                                                                    |
| Ebelmien swol [1] 2 3 <u>Seturate smol</u>                                                                                                    | kuehtojen avulla on tehdä edellisilla                                                                                                    |
| Lomakkeen Yksikkö, Seuraus toimenpiteiksi,<br>Ilm. Ilmoituksen täyttäjän jossa Pvm Tapahtuman Tapahtuman Seuraus hoitavalle joilla tapahtuman                                                                                                    | sivuilla kuvattuja määrittelyitä suo-                                                                                                    |
| numerő pvm yksikkő tapahtui (p.k.vvvv) Kellonaika luonne tyyppi potilaalle yksikölle Riskiluokka toist<br>Lääke- ja                                                                                                    | raan raporttisivulla.                                                                                                    |
| nestehoitoon,<br>verensiirtoon, varjo-                                                                                                    |                                                                                                    |
| Osasto Tapahtui tai merkkiaineeseen<br>2440 31.3.2010 Osasto BA BA 1.1.2010 - potilaalle liittyvä                                                                                                    |                                                                                                    |
| SUUU SUUU                                                                                                    |                                                                                                    |
|                                                                                                    |                                                                                                    |
|                                                                                                    |                                                                                                    |
| yraportolasp<br>Etuniju Linte Desetti Uluzi ilezoitus                                                                                                    | Lista-näkymästä siirtyessäsi määri                                                                                                    |
| HaiPro - Demokohde - Raportti                                                                                                    | tyksesi näkyvät raportti-sivulla ja                                                                                                    |
|                                                                                                    | voit saada raportin nakymaan pai-                                                                                                    |
| Raportityyppi: Koosterapom Y Pillota nollarivit                                                                                                    | nikkeesta "Luo raportti annetuilla                                                                                                    |
| Ilmoitukset ovat ajalta:                                                                                                    | endollia.                                                                                                    |
| ja Yksikkö, jossa tapahtui 🕑 on Demo-org 🔍 Lisää uusi ehto                                                                                                    | los aloitat bakuion määrittolyn                                                                                                    |
| ja tila nn 💿 Kajikki: 180 🔷 Odattaa käsittalvä: 128 🔷 Odattaa lisätistaja: 2 🔷 O Kajittalvasä: 6 🔷 Valmis: 44                                                                                                    | JUS alonal hakujen maantielyn                                                                                                    |
| ja sila on Orivanaa, roo Odutaa kasiitetiya. 120 Odutaa lisatietuja. 2 Orkasiitetiyasa. 0 Valmis, 44                                                                                                    | raportti-sivulta tämä on aloitusik-                                                                                                    |
| Luo raporti annetuilla ehdoilla                                                                                                    | raportti-sivulta, tämä on aloitusik-<br>kupanäkymä                                                                                                    |
| Luo raporti annetuilla ehdoilla                                                                                                    | raportti-sivulta, tämä on aloitusik-<br>kunanäkymä.                                                                                                    |
| Luo raporti annetuilla ehdoilla                                                                                                    | raportti-sivulta, tämä on aloitusik-<br>kunanäkymä.<br>Voit halutessasi rastittaa Piilota                                                                                                    |
| Luo raportti annetvilla ehdoilla                                                                                                    | raportti-sivulta, tämä on aloitusik-<br>kunanäkymä.<br>Voit halutessasi rastittaa Piilota<br>nollarivit -kohdan, iolloin taulukoist                                                                                                    |
| aporttityyppejä on kaksi: koosteraportti (oletuksena valikossa) tai vertailuraportti (ks.                                                                                                    | raportti-sivulta, tämä on aloitusik-<br>kunanäkymä.<br>Voit halutessasi rastittaa Piilota<br>nollarivit -kohdan, jolloin taulukoist<br>jäävät pois luokat, joihin ei ole il-                                                                                                    |
| aporttityyppejä on kaksi: koosteraportti (oletuksena valikossa) tai vertailuraportti (ks.<br>ää alla).                                                                                                    | raportti-sivulta, tämä on aloitusik-<br>kunanäkymä.<br>Voit halutessasi rastittaa Piilota<br>nollarivit -kohdan, jolloin taulukoista<br>jäävät pois luokat, joihin ei ole il-<br>moitettu yhtään tapahtumaa.                                                                                                    |
| aporttityyppejä on kaksi: koosteraportti (oletuksena valikossa) tai vertailuraportti (ks.<br>ää alla).                                                                                                    | raportti-sivulta, tämä on aloitusik-<br>kunanäkymä.<br>Voit halutessasi rastittaa Piilota<br>nollarivit -kohdan, jolloin taulukoista<br>jäävät pois luokat, joihin ei ole il-<br>moitettu yhtään tapahtumaa.                                                                                                    |
| aporttityyppejä on kaksi: koosteraportti (oletuksena valikossa) tai vertailuraportti (ks.                                                                                                    | raportti-sivulta, tämä on aloitusik-<br>kunanäkymä.<br>Voit halutessasi rastittaa Piilota<br>nollarivit -kohdan, jolloin taulukoist<br>jäävät pois luokat, joihin ei ole il-<br>moitettu yhtään tapahtumaa.                                                                                                    |
| aportti.sp<br>Eusivu Lista Raportti Uusi ilmoitus                                                                                                    | raportti-sivulta, tämä on aloitusik-<br>kunanäkymä.<br>Voit halutessasi rastittaa Piilota<br>nollarivit -kohdan, jolloin taulukoist<br>jäävät pois luokat, joihin ei ole il-<br>moitettu yhtään tapahtumaa.                                                                                                    |
| aporttityyppejä on kaksi: koosteraportti (oletuksena valikossa) tai vertailuraportti (ks.<br>sää alla).                                                                                                    | raportti-sivulta, tämä on aloitusik-<br>kunanäkymä.<br>Voit halutessasi rastittaa Piilota<br>nollarivit -kohdan, jolloin taulukoist<br>jäävät pois luokat, joihin ei ole il-<br>moitettu yhtään tapahtumaa.<br>Jos valitset raporttityypiksi vertailu-<br>raportin, saat näkvviin vertailuaian                                                                                                    |
| aporttityyppejä on kaksi: koosteraportti (oletuksena valikossa) tai vertailuraportti (ks.<br>ää alla).                                                                                                    | raportti-sivulta, tämä on aloitusik-<br>kunanäkymä.<br>Voit halutessasi rastittaa Piilota<br>nollarivit -kohdan, jolloin taulukoist<br>jäävät pois luokat, joihin ei ole il-<br>moitettu yhtään tapahtumaa.<br>Jos valitset raporttityypiksi vertailu<br>raportin, saat näkyviin vertailuajan<br>ja ilmoitusten lukumäärät vertailu-                                                                                                    |
| aporttityyppejä on kaksi: koosteraportti (oletuksena valikossa) tai vertailuraportti (ks.<br>ää alla).   aportti ennetuila ehdoilla  Aportti uuto  Aportti uuto  Aportti  Aportti Aportti  Aportti Aportti Aport | raportti-sivulta, tämä on aloitusik-<br>kunanäkymä.<br>Voit halutessasi rastittaa Piilota<br>nollarivit -kohdan, jolloin taulukoist<br>jäävät pois luokat, joihin ei ole il-<br>moitettu yhtään tapahtumaa.<br>Jos valitset raporttityypiksi vertailu-<br>raportin, saat näkyviin vertailuajan<br>ja ilmoitusten lukumäärät vertailu-<br>jaksoilla.                                                                                                    |
| aportti annetuilla ehdoilla  aportti tyyppejä on kaksi: koosteraportti (oletuksena valikossa) tai vertailuraportti (ks. sää alla).  aportti annetuilla ehdoilla  bergenti Appertti Uusi ilmoitus  HaiPro - Demokohde - Raportti  Raporttiyyppi Vetailuraportti  Piilota nollarivit Cta mukaan © potilasturvallisuus © potilaiden ilmoitukset joissa: Ilmoitukset ova ajalta: Immikuu 2010 ♥ (1010)                                                                                                    | raportti-sivulta, tämä on aloitusik-<br>kunanäkymä.<br>Voit halutessasi rastittaa Piilota<br>nollarivit -kohdan, jolloin taulukoist<br>jäävät pois luokat, joihin ei ole il-<br>moitettu yhtään tapahtumaa.<br>Jos valitset raporttityypiksi vertailu-<br>raportin, saat näkyviin vertailuajan<br>ja ilmoitusten lukumäärät vertailu-<br>jaksoilla.                                                                                                    |
| aporttityyppejä on kaksi: koosteraportti (oletuksena valikossa) tai vertailuraportti (ks.<br>ää alla).<br>aortti.ap<br>Etusivu Lista Raporti Uusiilmoitus<br>HaiPro - Demokohde - Raportti<br>Raporttityppi: Vertailuraportti V<br>Cta mukaan © potlasturvallisuus © työturvallisuus © potlaiden ilmoitukset joissa:<br>Imoitukset ova jalta: temmikuu 2010 V (180)<br>Vertailuteto on ajalta: temmikuu 2010 V (180)<br>Vertailuteto on ajalta: temmikuu 2010 V (180)<br>Vertailuteto on ajalta: temmikuu 2010 V (180)<br>a Yksikkö, jossa tapahti V on Democorg                                                                                                    | raportti-sivulta, tämä on aloitusik-<br>kunanäkymä.<br>Voit halutessasi rastittaa Piilota<br>nollarivit -kohdan, jolloin taulukoist<br>jäävät pois luokat, joihin ei ole il-<br>moitettu yhtään tapahtumaa.<br>Jos valitset raporttityypiksi vertailu-<br>raportin, saat näkyviin vertailuajan<br>ja ilmoitusten lukumäärät vertailu-<br>jaksoilla.<br>Vertailuraportilla voit tarkastella                                                                                                    |
| aporttiityyppejä on kaksi: koosteraportti (oletuksena valikossa) tai vertailuraportti (ks.<br>ää alla).  aootti an HaiPro - Demokohde - Raportti HaiPro - Demokohde - Raportti Raporttiyyppi Vertailurapotti  Piilota nollarivit Ota mukaan © potilasturvallisuus © työturvallisuus © potilaiden ilmoitukset joissa: Imoitukset ova tajalta. tammikuu 2010 v - huhtikuu 2010 v (180) Vertailutet on ajalta: tammikuu 2010 v - huhtikuu 2010 v (180) ja Yvsikkö, jossa tajalta. tammikuu 2010 v - huhtikuu 2010 v (180) ja Yvsikkö, jossa tajalta.                                                                                                    | raportti-sivulta, tämä on aloitusik-<br>kunanäkymä.<br>Voit halutessasi rastittaa Piilota<br>nollarivit -kohdan, jolloin taulukoist<br>jäävät pois luokat, joihin ei ole il-<br>moitettu yhtään tapahtumaa.<br>Jos valitset raporttityypiksi vertailu-<br>raportin, saat näkyviin vertailuajan<br>ja ilmoitusten lukumäärät vertailu-<br>jaksoilla.<br>Vertailuraportilla voit tarkastella<br>ilmoituksissa esiintyviä muutoksia                                                                                                    |
| aporttiityyppejä on kaksi: koosteraportti (oletuksena valikossa) tai vertailuraportti (ks.<br>ää alla).  aootti an HaiPro - Demokohde - Raportti HaiPro - Demokohde - Raportti Raporttiyyppi Vertailurapotti  Piilota nollarivit Ota mukaan © potilasturvallisuus © työturvallisuus © potilaiden ilmoitukset joissa: Imoitukset ova tajalta: Itammikuu 2010 V - huhtikuu 2010 V (180) Vertailuteto on ajalta: Itammikuu 2010 V - huhtikuu 2010 V (180) Vertailuteto on ajalta: Itammikuu 2010 V - huhtikuu 2010 V (180) Vertailuteto on ajalta: Itammikuu 2010 V - huhtikuu 2010 V (180) Vertailuteto on ajalta: Itammikuu 2010 V - huhtikuu 2010 V (180) Vertailuteto on ajalta: Itammikuu 2010 V - huhtikuu 2010 V (180) Vertailuteto on ajalta: Itammikuu 2010 V - huhtikuu 2010 V (180) Ja Valitse Vertailuteto on ajalta: Itammikuu 2010 V - huhtikuu 2010 V (180) Ja Uao on Demo-org Poista ehto Lisää uusi ehto Ja tila on © Kaikki: 180 O Odottaa käsittelyä: 128 O Odottaa lisätietoja: 2 O Käsittelyssä: 6 Valmis: 44                                                                                                    | raportti-sivulta, tämä on aloitusik-<br>kunanäkymä.<br>Voit halutessasi rastittaa Piilota<br>nollarivit -kohdan, jolloin taulukoist<br>jäävät pois luokat, joihin ei ole il-<br>moitettu yhtään tapahtumaa.<br>Jos valitset raporttityypiksi vertailu-<br>raportin, saat näkyviin vertailuajan<br>ja ilmoitusten lukumäärät vertailu-<br>jaksoilla.<br>Vertailuraportilla voit tarkastella<br>ilmoituksissa esiintyviä muutoksia<br>lukumäärissä. Luo raportti -painik-                                                                    |
| raportti ennetvilla endoilla         aporttityyppejä on kaksi: koosteraportti (oletuksena valikossa) tai vertailuraportti (ks. sää alla).         raportti ennetvilla endoilla         raportti sametuila endoilla         Kirjaudu ulos       hEnglish   På sventer         HaiPro - Demokohde - Raportti         HaiPro - Demokohde - Raportti         Pillota nollarivit         Ota mukaan © potilasturvallisuus © työturvallisuus © potilaiden ilmoitukset joissa:         Ilmoitukset ova jalta:         termmikuu 2010 ♥ _ huhtikuu 2010 ♥ _ (180)         ja Yesikkö, jossa tapehtui ♥ on         Demo-org         Poista ehto         ja tia on @ Kaikki: 180 © Odottas kasittelya: 128 © Odottas lisättetoja: 2         Kasittelyssa: 6                                                                                                    | raportti-sivulta, tämä on aloitusik-<br>kunanäkymä.<br>Voit halutessasi rastittaa Piilota<br>nollarivit -kohdan, jolloin taulukoista<br>jäävät pois luokat, joihin ei ole il-<br>moitettu yhtään tapahtumaa.<br>Jos valitset raporttityypiksi vertailu-<br>raportin, saat näkyviin vertailuajan<br>ja ilmoitusten lukumäärät vertailu-<br>jaksoilla.<br>Vertailuraportilla voit tarkastella<br>ilmoituksissa esiintyviä muutoksia<br>lukumäärissä. Luo raportti -painik-<br>keella saat muodostettua raportin                              |
| aporttiityyppejä on kaksi: koosteraportti (oletuksena valikossa) tai vertailuraportti (ks. sää alla).         aporttiityyppiä on kaksi: koosteraportti (oletuksena valikossa) tai vertailuraportti (ks. sää alla).         aporttiityyppi Vetaluraportti Vetallisuus         HaiPro - Demokohde - Raportti         Raporttityyppi Vetaluraportti Netailusus         pottia annetuilla ehdoilla         Imotukset ova jalta:         tammikuu 2010 Vetallisuus         pottia tammikuu 2010 Vetallisuus         pottia tammikuu 2010 Vetallisuus         imotukset ova jalta:         tammikuu 2000 Vetallisuus         pottia tammikuu 2000 Vetallisuus         pottia annetuilla ehdoilla                                                                                                    | raportti-sivulta, tämä on aloitusik-<br>kunanäkymä.<br>Voit halutessasi rastittaa Piilota<br>nollarivit -kohdan, jolloin taulukoista<br>jäävät pois luokat, joihin ei ole il-<br>moitettu yhtään tapahtumaa.<br>Jos valitset raporttityypiksi vertailu-<br>raportin, saat näkyviin vertailuajan<br>ja ilmoitusten lukumäärät vertailu-<br>jaksoilla.<br>Vertailuraportilla voit tarkastella<br>ilmoituksissa esiintyviä muutoksia<br>lukumäärissä. Luo raportti -painik-<br>keella saat muodostettua raportin<br>antamillasi hakuehdoilla. |

#### Ohje tilastointiin ja yhteenvetoraportteihin

### Päivitetty 17.11.2010

| Raporttityyppi: Ristiintaulukointi 💌                                     |                                       |                    |                                          |
|--------------------------------------------------------------------------|---------------------------------------|--------------------|------------------------------------------|
| Ota mukaan 💿 potilasturvallisuus 🛛 työturvallisuus 🔿 potilaiden ilmoitu  | ukset joissa:                         | Tallenna haku      | Valitsemalla raporttityypiksi "Ristiin-  |
| llmoitukset ovat ajalta: 🛛 🛛 😽 tammikuu 2010 🔽 - marrasi                 | taulukointi" saat ristiintaulukoinnin |                    |                                          |
| ja Yksikkö, jossa tapahtui 🕑 onOsasto S102B                              | ~                                     |                    | kahdaata valitaamaataai muuttaiaa        |
| ja 💟 Riskiluokka 🛛 💟 on 💟 Merkityksetön riski                            | Poista ehto                           | Lisää uusi ehto    |                                          |
| ja tila on 💿 Kaikki; 1 🔷 Odottaa käsittelvä; 0 🔷 Odottaa lisi            | atietoja: 0 O Kāsittelyssa: 1         | O Valmis: 0        | ta.                                      |
|                                                                          |                                       |                    |                                          |
|                                                                          | Valitse haluamasi tieto seka riveille |                    |                                          |
|                                                                          |                                       | V Ynt              | että sarakkeille.                        |
| Ei tiedossa                                                              |                                       |                    |                                          |
| Potilashuone                                                             |                                       |                    | Tämän jälkeen saat esikatselutilan       |
| Vastaanotto-, toimenpide- tai tutkimushuone                              |                                       |                    | ristiintaulukosta, jonka voit tarkistet- |
| Lääkehuone                                                               |                                       |                    | tuasi luoda "I uo raportti appetuilla    |
| Leikkaussali                                                             |                                       |                    | abdeille" neinikkeelle                   |
| Heraamo                                                                  |                                       |                    | endollia –painikkeella.                  |
| Synnytyssai                                                              |                                       |                    |                                          |
| Luo renortti annetuilla obdoilla                                         |                                       |                    |                                          |
|                                                                          |                                       |                    |                                          |
|                                                                          |                                       |                    |                                          |
| Raporttityyppi: Koosteraportti 💽                                         |                                       | Pillota nollarivit |                                          |
| Ota mukaan 💿 potilasturvallisuus 🛛 työturvallisuus 🔿 potilaiden ilmoituk | kset ioissa:                          | Tallenna haku 💙    | Voit tallentaa usein käyttämäsi ha-      |
| Ilmoitukset ovat ajalta: tammikuu 2010 👻 - marrasku                      | uu 2010 💙                             |                    | kuehdot "Tallenna haku" -                |
| ja Yksikkö, jossa tapahtui 🔽 onOsasto S102B                              | ×                                     |                    | nainikkoolla                             |
| ja 💟 Riskiluokka 🔽 on 💟 Merkityksetön riski                              | Poista ehto                           | Lisää uusi ehto    | paniikkeella.                            |
| ja tila on 💿 Kaikki: 1 🛛 🔿 Odottaa käsittelyä: 0 🔍 O Odottaa lisät       | tietoja: 0 O Kāsittelyssā: 1          | O Valmis: 0        | Anna hakuehdoille kuvaava nimi           |
|                                                                          |                                       |                    |                                          |
|                                                                          |                                       |                    | jonka jaikeen loydat tallentamasi        |
|                                                                          |                                       |                    | haut "I allennetut haut" –kohdasta.      |
| HaiPro - Demokoh                                                         | de - Raportti                         |                    |                                          |
|                                                                          |                                       |                    | Roskakori-kuvakkeesta voit poistaa       |
| Raporttityyppi: Koosteraporti V Tallennetut haut, Valitse                | ~                                     | Piilota nollari    | valitsemasi haun.                        |
| Ota mukaan O patilactus allicuus O patilacius Valitse                    |                                       | Tallenna haku      |                                          |
| Impituleat avat aialte:                                                  | arrestern 2010 at                     | TailCHITA Haku     |                                          |
| urnnunkset ovat alaita: Litammikuu 2000 💌 - Lma                          | arraskuu zulli 💌                      |                    |                                          |
|                                                                          |                                       |                    |                                          |

Seuraavalla sivulla on esimerkkinä osa yllä olevin ehdoin luodusta koosteraportista sekä vertailuraportista. Molemmissa on piilotettu nollarivit. Raportit on mahdollista esittää myös graafeina (pylväsdiagrammit tai piirakkakuvat).

### Ohje tilastointiin ja yhteenvetoraportteihin

### Päivitetty 17.11.2010

#### Koosteraporttiesimerkki:

| Etusivu Lista Raportti Uusi ilmoitus                                 |                       |                           |           | Kirj           | audu ulos | S In English   Pâ | suenska  |
|----------------------------------------------------------------------|-----------------------|---------------------------|-----------|----------------|-----------|-------------------|----------|
|                                                                      | HaiPro - D            | emokohde - Raportti       |           |                |           |                   |          |
| Raporttityyppi: Koosteraportti 🔻                                     |                       |                           |           |                |           | 🗆 Piilota nol     | llarivit |
|                                                                      |                       | ilaidan ilmoitukeet joise | <b>.</b>  |                |           |                   |          |
|                                                                      |                       | naluen innoitukset joiss  | a.        |                |           |                   |          |
| Ilmoitukset ovat ajalta:                                             | tammikuu 2010 🛛 -     | elokuu 2010 🛛 🕙           |           |                | - 43      | 9 T               |          |
| ja Yksikkö, jossa tapahtui 🛛 🔽 on                                    | Demo-org              |                           |           |                | ~         | Lisää uusi eht    | to       |
| ja tila on 🛛 💿 Kaikki: 404 🛛 🔿 Odottaa                               | käsittelyä: 312       | 🔘 Odottaa lisätietoja: B  | i         | 🔘 Käsittelyssä | : 15      | O Valmis: 71      | 1        |
| Ilmoittajan ammattiryhmä                                             |                       |                           | lukum     | %              |           |                   |          |
| Lääkärit                                                             |                       |                           | 30        | 7.4%           |           |                   |          |
| Sairaanhoitaiat                                                      |                       |                           | 186       | 46%            |           |                   |          |
| Muu hoitohenkilöstö                                                  |                       |                           | 111       | 77 504         |           |                   |          |
| Tutkimuohankilöstö                                                   |                       |                           |           | 27,070         |           |                   |          |
| Tutkimushenkiiosto                                                   |                       |                           | 0         | 270            |           |                   |          |
| i utkimusta, noitoa ja kuntoutusta avustava                          | at nenkilot           |                           | 10        | 2,5%           |           |                   |          |
| Hammaslääkäri                                                        |                       |                           | 2         | 0,5%           |           |                   |          |
| Suun terveydenhuollon hoitohenkilöstö                                |                       |                           | 2         | 0,5%           |           |                   |          |
| Kuntoutushenkilökunta                                                |                       |                           | <u>11</u> | 2,7%           |           |                   |          |
| Sairaankuljettajat                                                   |                       |                           | 2         | 0,5%           |           |                   |          |
| Sosiaalialan työntekijät                                             |                       |                           | 3         | 0,7%           |           |                   |          |
| Muu, mikā:                                                           |                       |                           | <u>39</u> | 9,7%           |           |                   |          |
| Tapabtuman luonne                                                    |                       |                           | lukum     | 0/2            |           |                   |          |
| 1 shalas aiti                                                        |                       |                           | 202       | ,0<br>700/     | L 11 - 14 |                   |          |
|                                                                      |                       |                           | 202       | 50%            |           |                   |          |
| l apahtui potilaalle                                                 |                       |                           | 202       | 50%            |           |                   |          |
| <u>Tapahtuman tyyppi</u>                                             |                       |                           | lukum     | %              |           |                   |          |
| Ei tiedossa                                                          |                       |                           | 36        | 8,9%           |           |                   |          |
| Lääke- ja nestehoitoon, verensiirtoon, vario                         | o- tai merkkiaineesee | n liittwä                 | 140       | 34.7%          |           |                   |          |
| Ei tiedossa                                                          |                       |                           | 0         | 0%             |           |                   |          |
| Virhe lääkkeen valmistuksessa tai käyttökun                          | toon saattamisessa    |                           | 6         | 4.3%           |           |                   |          |
| Ei tiedossa                                                          |                       |                           | 0         | 0%             |           |                   |          |
| Väärä potilas                                                        |                       |                           | 0         | 0%             |           |                   |          |
| Väärä lääke / neste / raaka-aine                                     |                       |                           | 0         | 0%             |           |                   |          |
| Väärä annos tai vahvuus                                              |                       |                           | 3         | 50%            |           |                   |          |
| Väärä antotapa                                                       |                       |                           | 0         | 0%             |           |                   |          |
| Vaara ajankonta<br>Väärä määrä                                       |                       |                           | 1         | 10,7%          |           |                   |          |
| Väärät merkinnät                                                     |                       |                           | 1         | 16,7%          |           |                   |          |
| Muu, mikä:                                                           |                       |                           | ō         | 0%             |           |                   |          |
| <u>Tilausvirhe</u>                                                   |                       |                           | 2         | 1,4%           |           |                   |          |
| Eitiedossa                                                           |                       |                           | 0         | 0%             |           |                   |          |
| Tilauksen käsittelyvirhe                                             |                       |                           | 0         | 0%             |           |                   |          |
| Virhe tilauksen kirjaamisessa                                        |                       |                           | 2         | 100%           |           |                   |          |
| Virhe tilauksen lähettämisessä<br>Virhe tilauksen vastaanottamisessa |                       |                           | 0         | 0%             |           |                   |          |
| Muu. mikä:                                                           |                       |                           | ō         | 0%             |           |                   |          |
|                                                                      |                       |                           |           |                |           |                   |          |

6(10)

| llmoittajan ammattiryhmä                                                                                           |                                                 | lukum %                                      |                           |
|----------------------------------------------------------------------------------------------------|-------------------------------------------------|----------------------------------------------|---------------------------|
| Lääkärit                                                                                                    |                                                 | <u>30</u> 7,4%                               |                           |
| Sairaanhoitajat                                                                                                    |                                                 | 186 46%                                      |                           |
| Muu hoitohenkilöstö                                                                                                |                                                 | 111 27.5%                                    |                           |
| Tutkimushenkilöstö                                                                                                 |                                                 | 2%                                           |                           |
| Tutkimusta, hoitoa ja kuntoutusta avustavat henkilöt                                                               |                                                 | 10 2.5%                                      |                           |
| Hammaslääkäri                                                                                                    |                                                 | 7 0.5%                                       |                           |
| Suun terveydenhuollon hoitobenkilöstö                                                                              |                                                 | 2 0,070                                      | Raportin luokittaisista   |
| Suut terveyuennuolion noitonenkiiosto<br>Kuntautuabankiläkunta                                                     |                                                 | <u>2</u> 0,070<br>11 0,707                   | lukumaarista avautuu      |
| Kuntoutushenkilokunta                                                                                              |                                                 | 11 2,1%                                      | listaus kyseisen luokan   |
| Sairaankuijettajat                                                                                                 |                                                 | <u>∠</u> U,5%                                | kaikista tapantumista.    |
| Sosiaalialan tyontekijat                                                                                           |                                                 | <u>3</u> U,7%                                | Listauksessa hakyvat      |
| Muu, mika:                                                                                                    |                                                 | <u>39</u> 9,7%                               | abdatatut taimannitaat    |
|                                                                                                    |                                                 |                                              | ia kuvaus toimenpitei-    |
| Ota mukaan ilmoitukset ioissa: Ilmoitukset ovat aialta: tammikuu 2010 - elokuu 20                                  | )10                                             | 11                                           | den toteuttamisesta       |
| JA Yksikkō, jossa tapahtui on Demo-org                                                                             |                                                 | Hae                                          | den loleullamisesta.      |
| ja tila on 💿 Kaikki: 10 🛛 O Odottaa käsittelyä: 10 🔍 O Odottaa lis                                                 | ātietoja: 0 🛛 🔿 Kāsitt                          | elyssä: 0 🛛 🔿 Valmis: 0                      | Yläpalkista voit rajata   |
| llm. Ilmoituksen<br>numero nym Tanabtuman kuyaus                                                                   | Ehdotus toimenpiteiksi, joi<br>tanahtuman toist | lla Kuvaus toimenpiteiden<br>toteuttamisesta | näkyviin vain tietyssä    |
| 2614 1.6.2010 ***                                                                                                  | ***                                             | ***                                          | tilassa olevat ilmoituk-  |
| 2521 28.4.2010 potilas kaatui lattia vahattu                                                                       |                                                 | -                                            | set.                      |
| 2482 19.4.2010 ***                                                                                                 | ***                                             | ***                                          |                           |
| 2475 15.4.2010 ****                                                                                                | ***                                             | ***                                          |                           |
| 2468         13.4.2010         annettaessa ei huomattu väärää                                                      |                                                 |                                              |                           |
| Heikossa kunnossa oleva potilas pyörtyi ulko-oven luona. Potilas vieti<br>2453 12.4.2010, takajein seastalla ja ko | in                                              |                                              |                           |
| Tietoa on annettu taholle, jolla ei ollu lupaa saada tietoa. Potilaalle ei                                         | -                                               | -                                            |                           |
| 2461 12.4.2010 ollut haittaa, mutta o                                                                              | -                                               | -                                            |                           |
| 2453 8.4.2010 ****                                                                                                 | ***                                             | ***                                          |                           |
| 2443 1.4.2010 dtscsed scact                                                                                        | ***                                             | -<br>***                                     |                           |
| Yhteensä: 10                                                                                                    |                                                 |                                              |                           |
|                                                                                                    |                                                 |                                              |                           |
| Ilmoitukset ovat ajalta: tammikuu 2010 - huhtikuu 2010                                                             |                                                 |                                              |                           |
| JA Yksikkō, jossa tapahtui on Demo-org<br>JA                                                                       | 1.4.2010                                        |                                              | Raportin linkkejä pai-    |
|                                                                                                    |                                                 |                                              | namalla saat näkyviin     |
|                                                                                                    |                                                 |                                              | graafisen kuvaajan ko.    |
| Tapahtuman luonne (n=181)                                                                                          |                                                 |                                              | luokan jakaumasta.        |
|                                                                                                    |                                                 |                                              | ,                         |
|                                                                                                    |                                                 |                                              | Viereinen piirakka esit-  |
|                                                                                                    |                                                 |                                              | tää Tapahtuman luonne     |
|                                                                                                    |                                                 |                                              | –iakauman kuvana.         |
|                                                                                                    |                                                 |                                              | ioka kertoo kuinka mon-   |
|                                                                                                    |                                                 |                                              | ta tapausta luokkiin on   |
|                                                                                                    |                                                 |                                              | ilmoitettu (esimerkki ei  |
|                                                                                                    | 📕 Läheltä piti                                  |                                              | perustu todellisiin koot- |
|                                                                                                    | Tapahtui potilaalle                             |                                              | tuihin tietoihin).        |
|                                                                                                    |                                                 |                                              | ,                         |
|                                                                                                    |                                                 |                                              |                           |
|                                                                                                    |                                                 |                                              |                           |
|                                                                                                    |                                                 |                                              |                           |
|                                                                                                    |                                                 |                                              |                           |
|                                                                                                    |                                                 |                                              |                           |
|                                                                                                    |                                                 |                                              |                           |
|                                                                                                    |                                                 |                                              |                           |
|                                                                                                    |                                                 |                                              |                           |
|                                                                                                    |                                                 |                                              |                           |
|                                                                                                    |                                                 |                                              | 1                         |

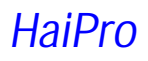

### Ohje tilastointiin ja yhteenvetoraportteihin

| Etusivu Lista Raportti Uusi ilmoitus                             |                        |                              |            | Kirjaudu   | I U <mark>IOS</mark> In Engli | sh   På svensko |
|------------------------------------------------------------------|------------------------|------------------------------|------------|------------|-------------------------------|-----------------|
|                                                                  | HaiPro - D             | )emokohde - Raportti         |            |            |                               |                 |
| Raporttityyppi: Vertailuraportti 💌                               |                        |                              |            |            | 🔲 Piilot                      | a nollarivit    |
| Ota mukaan 💿 potilasturvallisuus 🛛 🔿                             | työturvallisuus Opc    | tilaiden ilmoitukset joissa: |            |            |                               |                 |
| llmoitukset ovat ajalta:                                         |                        | (404)                        |            |            |                               |                 |
| Vertailutieto on ajalta:                                         |                        | (548)                        |            |            |                               |                 |
| ja Yksikkö, jossa tapahtui 🛛 👻 on                                | Demo-orq               |                              |            | ~          | Lisää uu                      | usi ehto        |
| ja tila on 💿 Kaikki: 404 🛛 Odott                                 | aa käsittelyä: 312     | Odottaa lisätietoja: 6       | O Käsittel | yssä: 15   | O Valm                        | nis: 71         |
| llmoittajan ammattiryhmä                                         |                        |                              | lukum      | %          | vert.lukum                    | %               |
| Lääkärit                                                         |                        |                              | 30         | 7.4%       | 37                            | 6.8%            |
| Sairaanhoitaiat                                                  |                        |                              | 186        | 48%        | 336                           | 61.3%           |
| Muu hoitabapkilöstö                                              |                        |                              | 100        | 707604     | 07                            | 15 00/          |
|                                                                  |                        |                              | <u></u>    | 27,070     | 07                            | 10,870          |
| Tutkimushenkilöstö                                               |                        |                              | <u>×</u>   | 2%         | 6                             | 1,1%            |
| Tutkimusta, hoitoa ja kuntoutusta avusta                         | ivat henkilöt          |                              | <u>10</u>  | 2,5%       | 4                             | 0,7%            |
| Hammaslääkäri                                                    |                        |                              | 2          | 0,5%       | 0                             | 0%              |
| Suun terveydenhuollon hoitohenkilöstö                            |                        |                              | 2          | 0,5%       | 0                             | 0%              |
| Kuntoutushenkilökunta                                            |                        |                              | 11         | 2.7%       | 0                             | 0%              |
| Sairaankuliettaiat                                               |                        |                              | 2          | 0.5%       | 0                             | 0%              |
| Saciaalialan työntakiiöt                                         |                        |                              | <u></u>    | 0,070      | 0                             | 070             |
| Susiaalialari tyuntekijat                                        |                        |                              | 2          | 0,770      | U<br>54                       | 0.70            |
| Muu, mika:                                                       |                        |                              | <u>39</u>  | 9,7%       | 54                            | 9,9%            |
| Tapahtuman luonne                                                |                        |                              | lukum      | %          | vert.lukum                    | %               |
| Läheltä piti                                                     |                        |                              | 202        | 50%        | 232                           | 42,3%           |
| Tapahtui potilaalle                                              |                        |                              | <u>202</u> | 50%        | 271                           | 49,5%           |
| Tapahtuman tyyppi                                                |                        |                              | lukum      | %          | vert.lukum                    | %               |
| Fitiedossa                                                       |                        |                              | 36         | 8.9%       | 53                            | 9.7%            |
| Lääke ja pestehoitoon verensiirtoon v                            | ria tai markkiainaasa  | on liittavä                  | 140        | 2/ 70/     | 207                           | 27 004          |
| Elaake- ja nestehoitoon, verensiirtoon, va                       | inju- tai merkkiameese | en intryva                   | 140        | 04,770     | 207                           | 10/             |
|                                                                  |                        |                              | U          | 0%         | 2                             | 170             |
| Vime laakkeen valmistuksessa tai käyttök                         | untoon saattamisessa   |                              | <u>0</u>   | 4,3%       | 0                             | 0%              |
| El tiedossa<br>Väärä potilas                                     |                        |                              | 0          | 0%         | 0                             | 0%              |
| Väärä lääke / neste / raaka-aine                                 |                        |                              | ů<br>O     | 0%         | 0                             | 0%              |
| ⊖Väärä annos tai vahvuus⊜                                        |                        |                              | 3          | 50%        | 0                             | 0%              |
| Väärä antotapa                                                   |                        |                              | ō          | 0%         | 0                             | 0%              |
| Väärä ajankohta                                                  |                        |                              | 1          | 16,7%      | 0                             | 0%              |
| Väärä määrä                                                      | 1                      | 16,7%                        | 0          | 0%         |                               |                 |
| Väärät merkinnät                                                 | 1                      | 16,7%                        | 0          | 0%         |                               |                 |
| Muu, mikä:                                                       |                        |                              | 0          | 0%         | 0                             | 0%              |
| lilausvirhe                                                      |                        |                              | 2          | 1,4%       | U                             | 0%              |
| Ei tiedossa                                                      |                        |                              | 0          | 0%         | 0                             | 0%              |
| i ilauksen kasittelyvirhe<br>Vicke tilauksen kirjanmissen        |                        |                              | 0          | U%<br>400% | 0                             | 0%              |
| viine tilauksen kirjaamisessa<br>Viirha tilauksen lähattämisessä |                        |                              | <b>∠</b>   | 00%        | 0                             | 0%              |
| Virhe tilauksen vastaanottamisessa                               |                        |                              | 0          | 0%         | 0                             | 0%              |
| Muu, mikä:                                                       |                        |                              | ō          | 0%         | 0                             | 0%              |
| Toimitusvirhe                                                    |                        |                              | 1          | 0,7%       | 1                             | 0.5%            |
|                                                                  |                        |                              | 10 th      | - 16       |                               | - 1             |

### Ohje tilastointiin ja yhteenvetoraportteihin

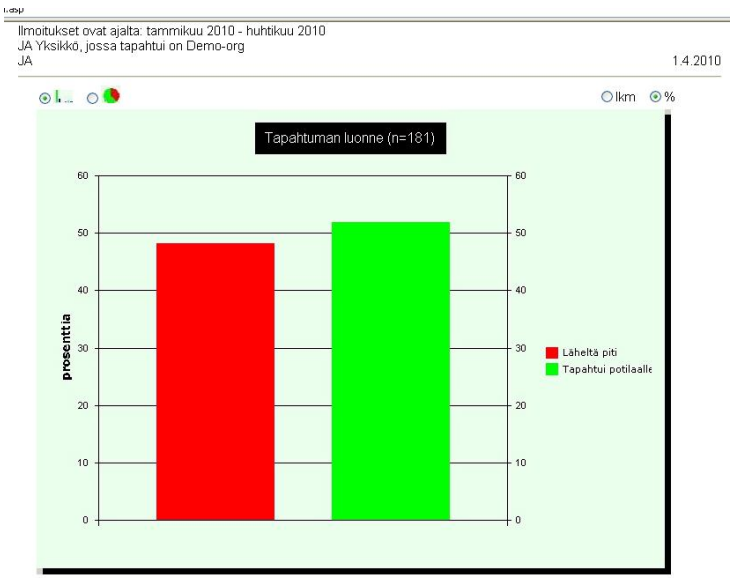

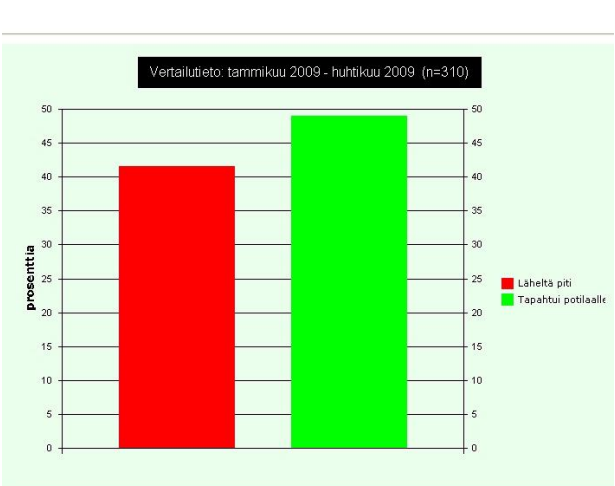

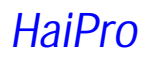

Yhteensä: 3

Päivitetty 17.11.2010

#### Yksittäisen ilmoituksen seuranta

HaiPron käyttäjärooliisi kuuluvat oikeudet tapahtumien lukemiseen, jos sinut on nimetty potilasturvallisuuskoordinaattoriksi tai potilasturvallisuusvastaavaksi jollekin (ylemmälle) organisaatiotasolle tai sinulle on määritelty johto- tai esimiesasemasi vuoksi tapahtumien lukemisoikeudet.

Voit käyttää kaikkia tässä ohjeessa edellä opastettuja tapahtumien listaamis-, haku ja raportointimahdollisuuksia. Lisäksi käytettävissäsi on mahdollisuus asettaa yksittäinen ilmoitus seurantaan. Seurantamahdollisuuden on nähty käytännössä helpottavan jostain syystä kiinnostavan tapahtuman seulontaa myöhempää tarkastelua varten, kun ilmoituksia on jo kertynyt suuri joukko.

Seurantamahdollisuus on tarkoitettu lähinnä sinulle itsellesi työkaluksi siihen, että löydät helposti ne ilmoitukset ja tapahtumat, joiden toistumisen estämistä pidät erityisen tärkeänä tai joiden suhteen sinulla itselläsi on erityinen tai aktiivi rooli.

Seurantaan asettaminen tapahtuu näin:

| tusivu Lis | ta Raportt     | i <u>Uusi ilmoitu</u> | s Oh           | je            |               |               |                 |            | Kirjaudu     | ulos In E            | inglish   På svenska   | Olet ilmoitettuihin tapahtumiin tutus-    |
|------------|----------------|-----------------------|----------------|---------------|---------------|---------------|-----------------|------------|--------------|----------------------|------------------------|-------------------------------------------|
|            |                |                       | F              | laiPro - D    | emokoho       | le - Ilmoitu  | sten käsittely  | ,          |              |                      |                        | tuessasi havainnut jonkin kiinnostavan    |
|            |                |                       |                |               |               |               |                 |            |              |                      |                        | tanauksen jonka tulevaa käsittelvä        |
| omakkeen   | tila: Odottaa  | käsittelyä            |                |               |               |               |                 |            |              | <u>Aset</u>          | a seurantaan           | lapauksen, junka luievaa kasilleiya       |
| omakkeer   | n nro: 2440    |                       |                |               |               | II            | moituksen pv    | m: 31.3.20 | 010          |                      |                        | haluat seurata tarkemmin. Aseta seu-      |
| sasto/yks  | ikkö           | Lomakkeen             | täyttäjän y    | /ksikkö       |               |               |                 |            |              |                      |                        | rantaan –linkistä voit merkitä tapahtu-   |
|            |                | Sairaala 4            | Usasto BA      | •             |               |               |                 |            |              |                      | *                      | man aquirantalistallasi                   |
|            |                |                       |                |               |               |               |                 |            |              |                      |                        | man seuranialistallesi.                   |
|            |                |                       |                |               |               |               |                 |            |              |                      |                        |                                           |
|            |                |                       |                |               |               |               |                 |            |              |                      |                        | Seurannan aktivoitumisesta ilmoitetaan    |
| omakkeen   | tila: Odottaa  | käsittelyä            |                |               |               |               |                 | 5          | Seuranta akt | ivoitu <u>poista</u> | seurannasta            | lomakkaalla, laa myöhommin haluat         |
| omakkeer   | n nro: 2440    |                       |                |               |               | II            | moituksen pv    | m: 31.3.20 | 010          |                      |                        | IOITIAKKeena. Jos myönemmin haluat        |
| )sasto/yks | ikkö           | Lomakkeen             | täyttäjän y    | /ksikkö       |               |               |                 |            |              |                      |                        | poistaa tapauksen seurantalistaltasi,     |
|            |                | Sairaala 4_           | Usasto BA      | <b>`</b>      |               |               |                 |            |              |                      | *                      | avaa lomake ja poista se seurannasta      |
|            |                |                       |                |               |               |               |                 |            |              |                      |                        |                                           |
|            |                |                       |                |               |               |               |                 |            |              |                      |                        | ko. painikkeesta.                         |
|            |                |                       |                |               |               |               |                 |            |              |                      |                        |                                           |
|            |                |                       |                |               |               |               |                 |            |              |                      |                        |                                           |
|            |                |                       |                |               |               |               |                 |            |              |                      |                        |                                           |
|            |                |                       |                |               |               |               |                 |            |              | Poissao              | loilmoitus             |                                           |
| Ruuhileh   | to Kaarin      | k                     | (äsittelyoik)  | eudet yksik   | öihin: Demo   | org           |                 |            |              |                      | 🗹 seurantalista        | Kun haluat myöhemmin tarkastella          |
|            |                | Т                     | T-Käsittely    | oikeudet yk   | siköihin: De  | mo-org        |                 |            |              |                      |                        | seurattaviksi merkitsemiäsi ilmoituksia   |
| Ota mul    | kaan 💿 ka      | i <b>kki O</b> ontila | sturvallisi    |               | nturvallisu   | us O notila   | iden ilmoitukse | t ioissa:  |              |                      | Hae                    |                                           |
| Ilmoitu    | kset ovat ai   | alta                  |                | tammikuu      | 2010 🗸        | huhtikuu 2010 | 1 🗸             | ,          |              | -                    | 1.00                   | saat ne nakyviin rastittamalla kondan     |
| ia Vkaiki  | riber of drug  | ahtui v               |                | Kaikki jojh   | in minulle or | käsittokuluku | voikoudot       |            |              | Licää                | uuci ehto              | seurantalista Lista-näkymässä.            |
| ja TKSIKI  | to, jossa iapi |                       | UN             | Kaikki join   | in minuta of  | казшејулика   | IOIKEQUEL       |            |              |                      | uusrenio               | ,<br>,                                    |
| ja tila on | 💿 Kai          | kki: 3 (              | Odottaa        | kāsittelyā: 3 | 2             | O Odottaa     | lisätietoja: O  | (          | Kāsittelys   | ssä: 1               | O Valmis: 0            |                                           |
|            | 1              | Lomakkeen             | Yksikkö.       |               | 1             |               |                 | 1          | Seuraus      | al.                  | Endotus                | limoltuksen numeron vieressa oleva        |
| llm.       | llmoitukser    | n täyttäjän           | jossa          | Pvm           |               | Tapahtuma     | n Tapahtuman    | Seuraus    | hoitavalle   | e l                  | toimenpiteiksi, joilla | suurennuslasi-kuvake kertoo sinulle,      |
| numero     | pvm            | yksikkö               | tapahtui       | (p.k.vvvv     | Kellonaika    | n luonne      | tyyppi          | potilaalle | e yksikölle  | Riskiluok            | ka tapahtuman toist    | että ilmoitus on merkitty seurantaan      |
|            |                | \$101                 | S101<br>Ocasto |               |               |               | Tanaturma       |            |              |                      |                        |                                           |
| 2441       | 1.4.2010       | Osasto S101           | S101           | -             | 23:10         | Läheltä piti  | onnettomuus     |            |              | -                    | -                      | Voit siis tarkastella kiinnostavia tapah- |
|            |                |                       | S201           |               |               |               |                 |            |              |                      |                        | tumia niinkin, että et hae niitä erikseen |
| Packs      | 20.2.2040      | S201                  | Osasto         | 20.2.2049     | 10.00         | Labella a'Y   | Tapaturma,      |            |              |                      |                        | courontolistello                          |
| 2439 *     | 30.3.2010      | Usasto 5201           | S201           | 30.3.2010     | 12:30         | Laneita piti  | unnettomuus     | -          | -            | 2                    |                        | seuranialistalle.                         |
|            |                | S102                  | Osasto         |               |               |               |                 |            |              |                      |                        |                                           |
| 2435 P     | 27.3.2010      | Osasto S102           | S201           | 27.3.2010     | 08:10         | Läheltä piti  | Väkivalta       |            |              | -                    |                        | Käsittelijät eivät omasta näkymästään     |
|            |                | 0100                  | S201           |               |               |               |                 |            |              |                      |                        |                                           |
|            |                | 5102                  | Usasto         |               |               |               | Puristuminen,   |            |              |                      |                        | l nae, mitka ilmoitukset olet asettanut   |

seurattaviksi.